## Mail 12.x 13.x の新規設定方法

マニュアル内に「アカウント登録証記載の POP/SMTP サーバー」と記載がございますが、2020 年 12 月 23 日作成日以前 のアカウント登録証をお持ちの方はメールサポートページ記載のサーバー名を設定してください。

## 1. Mail の起動

「Mail」を起動します。

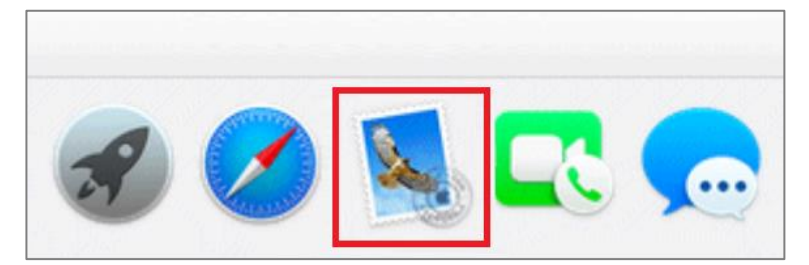

[その他のメールアカウント…]をクリックします。

| メールアカウントのプロバイダを選択 |              |  |  |
|-------------------|--------------|--|--|
| $\bigcirc$        | iCloud       |  |  |
| $\bigcirc$        | E Sechange   |  |  |
| $\bigcirc$        | Google       |  |  |
| $\bigcirc$        | YAHOO!       |  |  |
| $\bigcirc$        | Aol.         |  |  |
| 0                 | その他のメールアカウント |  |  |
| ?                 | 終了続ける        |  |  |

2.メールアカウント追加

「メールアカウントを追加」画面が表示されますので、各項目を下記のように入力します。 入力が終わりましたら [サインイン]をクリックします。

| 🥝 メールアカウントを追ば      | ba              |  |  |  |
|--------------------|-----------------|--|--|--|
| 最初に、次の情報を入力してください: |                 |  |  |  |
| 名前: 任意の名前          | Ĵ               |  |  |  |
| メールアドレス: お客様のメ     | ールアドレス          |  |  |  |
| パスワード: ●●●●●●      | •               |  |  |  |
| キャンセル              | 戻る <b>サインイン</b> |  |  |  |

| 名前      | 任意の名前       |
|---------|-------------|
| メールアドレス | お客様のメールアドレス |
| パスワード   | メールパスワード    |

3.アカウント設定

## 各項目を入力して、[サインイン]をクリックします。

| メールアドレス:                | お客様のメールアドレス     |  |  |
|-------------------------|-----------------|--|--|
| ユーザ名:                   | お客様のメールアドレス     |  |  |
| パスワード:                  | ••••••          |  |  |
| アカウントの種類:               | POP             |  |  |
| 受信用メールサーバ:              | vpopovolne.jp   |  |  |
| 送信用メールサーバ:              | vs=tp.vor.ne.jp |  |  |
| アカウント名またはパスワードを確認できません。 |                 |  |  |
| キャンセル                   | 戻る サインイン        |  |  |

| メールアドレス   | お客様のメールアドレス           |
|-----------|-----------------------|
| ユーザ名      | お客様のメールアドレス           |
| パスワード     | メールパスワード              |
| アカウントの種類  | POP                   |
| 受信用メールサーバ | アカウント登録証記載の POP サーバ名  |
| 送信用メールサーバ | アカウント登録証記載の SMTP サーバ名 |

「メールは、\*\*\*\*\*\*\*サーバの識別情報を確認できません」の画面が表示されましたら [続ける]をクリックします。

|   | メールは、サーバ"中ロP.T.F.I.ne. P"の識別情報を確認できません。<br>このサーバの証明書は無効です。"・ <b>n-: II n-  =</b> "に偽装したサーバに接続している可能性があり、<br>機密情報が漏えいするおそれがあります。それでもこのサーバに接続しますか? |           |  |
|---|----------------------------------------------------------------------------------------------------|-----------|--|
| ? | 証明書を表示                                                                                                    | キャンセル 続ける |  |

「証明書信頼設定に変更を加えようとしています。」の画面が表示されましたら、

<mark>お客様で設定されている「Mac の管理者ユーザ名」および「Mac の管理者パスワード」を入力し</mark>[設定をアップデート]を クリックします。

| $\bigcirc$ | 証明書信頼設定に変更を加えようとしています。 |
|------------|------------------------|
|            | 許可するにはパスワードを入力してください。  |
|            | ユーザ名: Mac の管理者ユーザ名     |
|            | パスワード: •••••••         |
|            | キャンセル 設定をアップデート        |

4.サーバ設定

「受信トレイ」画面が表示されましたら、メニューバーの [メール]から [環境設定]をクリックします。

| Ś | <mark>メール</mark> ファイル 編集 | 表示 メールボックス メッセージ フォーマット |
|---|--------------------------|-------------------------|
|   | メールについて                  |                         |
|   | 環境設定 ¥,                  |                         |
|   | アカウント                    |                         |
|   | アカウントを追加                 |                         |
|   | #−ビス ▶                   | 交信 新規メッセージ アーカイノ 削除     |
|   |                          |                         |
|   | メールを非表示 お日<br>ほかを非表示 てお日 |                         |
| - | すべてを表示                   |                         |
|   | メールを終了 第Q                |                         |
|   |                          |                         |
|   |                          |                         |

「アカウント」画面が表示されましたら、[サーバ設定]をクリックします。

|                       | アカウント                                     |
|-----------------------|-------------------------------------------|
| 一般 アカウント 迷惑メール        | A                                         |
| @ vp.11%.ne.jp<br>POP | アカウント情報 メールボックスの特性 サーバ設定                  |
|                       | ✓ このアカウントを使用                              |
|                       | 状況: オンライン 🔵                               |
|                       | 説明: vp 117 ne   1                         |
|                       | メールアドレス: CS_test kejw=test@vpt117ne.jp> ᅌ |
|                       | ✓ メッセージ受信後にメッセージのコピーをサーバから削除:             |
|                       | 1週間後 🗘 今すぐ削除                              |
|                       | メッセージのサイズが KBを超えるときに警告                    |
|                       |                                           |
|                       |                                           |
|                       |                                           |
|                       |                                           |

| 5.受信用メールサーバ                                                                                           |                            |  |  |
|----------------------------------------------------------------------------------------------------|----------------------------|--|--|
| 「受信用メールサーバ(POP)」の項目を                                                                                  | 入力します。                     |  |  |
|                                                                                                    | アカウント                      |  |  |
| 🔲 🥥 💮 🚺                                                                                               |                            |  |  |
| 一般 アカウント 迷惑メール フォントと                                                                                  | カラー 表示 作成 署名 ルール           |  |  |
|                                                                                                    |                            |  |  |
| wp.117.ne.jp                                                                                          | アカウント情報 メールボックスの特性 サーバ設定   |  |  |
| 受信用メ・                                                                                                 | ールサーバ (POP)                |  |  |
| ユーザ                                                                                                   | 名: ela-cest⊈xplitZnelp     |  |  |
| パスワー                                                                                                  | ۲: •••••                   |  |  |
| ホスト                                                                                                   | 名: MEGSTADE jp             |  |  |
|                                                                                                    | 接続設定を自動的に管理                |  |  |
| ポー                                                                                                    | ト: 995 <b>マ</b> TLS/SSLを使用 |  |  |
| 現<br>の<br>に<br>、<br>の<br>の<br>に<br>、<br>の<br>の<br>の<br>の<br>の<br>の<br>の<br>の<br>の<br>の<br>の<br>の<br>の | 正: パスワード ᅌ                 |  |  |
|                                                                                                    | POPの詳細設定                   |  |  |
| 送信用メ                                                                                                  | ールサーバ (SMTP)               |  |  |
| アカウン                                                                                                  | K: (4p17.tz.)p             |  |  |
| ユーザ                                                                                                   | 名: etw-bed&spc12teej:      |  |  |
| パスワー                                                                                                  | ۲: •••••••                 |  |  |
| ホスト                                                                                                   | А: мп/р.112ъ.р             |  |  |
|                                                                                                    | ✓ 接続設定を自動的に管理              |  |  |
|                                                                                                    | 保存                         |  |  |
| + -                                                                                                   |                            |  |  |
|                                                                                                    | ?                          |  |  |
|                                                                                                    | $\bigcirc$                 |  |  |

| ユーザ名        | お客様のメールアドレス          |
|-------------|----------------------|
| パスワード       | メールパスワード             |
| ホスト名        | アカウント登録証記載の POP サーバ名 |
| 接続設定を自動的に管理 | チェックを外します            |
| ポート         | 995                  |
| TLS/SSL を使用 | チェックします              |
| 認証          | パスワード                |

| 6.送信用メールサーバ                | 6.送信用メールサーバ       |                         |                 |      |  |
|----------------------------|-------------------|-------------------------|-----------------|------|--|
| 「送信用メールサーバ(SM <sup>-</sup> | 「P)」の項目の [        | [ 接続設定を自動的に管理 ] (       | Dチェックを外し、各項目を入力 | します。 |  |
|                            |                   | アカウント                   |                 |      |  |
| 一般 アカウント                   | <b>ル</b> フォントとカラ・ | - 表示 作成 署名 ルール          |                 |      |  |
| <b>vp.117.ne.jp</b><br>POP | די די             | Dウント情報 メールボックスの特性       | 生サーバ設定          |      |  |
|                            | 受信用メール            | サーバ (POP)               |                 |      |  |
|                            | ユーザ名:             | a,w-test©sp.117 na (c   |                 |      |  |
|                            | パスワード:            | •••••                   |                 |      |  |
|                            | ホスト名:             | урор. П.7. на јо        |                 |      |  |
|                            |                   | 接続設定を自動的に管理             |                 |      |  |
|                            | ポート:              | 995                     | ✓ TLS/SSLを使用    |      |  |
|                            | 認証:               | パスワード                   | <b></b>         |      |  |
|                            |                   | POPの詳細設定                |                 |      |  |
|                            | 送信用メール            | サーバ (SMTP)              |                 |      |  |
|                            | アカウント:            | ap 117 ne ja            | <b></b>         |      |  |
|                            | ユーザ名・             | elv-resp§rap 1 7 nr. jp |                 |      |  |
|                            | パスワード・            |                         |                 |      |  |
|                            | +71.4             | anne d'17 es la         |                 |      |  |
|                            | 小スト名:             |                         |                 |      |  |
|                            | ポート・              | 587                     | ✓ TI S/SSI を使用  |      |  |
|                            | 题訂.               | パスワード                   |                 |      |  |
|                            | родц.             |                         |                 |      |  |
| + -                        |                   |                         | 体计              |      |  |
|                            |                   |                         |                 |      |  |
|                            |                   |                         | ?               |      |  |

| ユーザ名        | お客様のメールアドレス           |
|-------------|-----------------------|
| パスワード       | メールパスワード              |
| ホスト名        | アカウント登録証記載の SMTP サーバ名 |
| 接続設定を自動的に管理 | チェックを外します             |
| ポート         | 587                   |
| TLS/SSL を使用 | チェックします               |
| 認証          | パスワード                 |

「保存」をクリックし設定は完了となります。